## Renommez la corbeille

## Date de dernière mise à jour : 07/09/2007 à 19:26

Source : http://www.vulgarisation-informatique.com/astuce-487--renommer-corbeille.php. Distribution interdite sans accord écrit d'Anthony ROSSETTO (http://www.vulgarisation-informatique.com/contact.php) Cette astuce permet de changer le nom de la corbeille de Windows. Elle fait intervenir la base de registres. Si vous n'êtes pas familier avec elle, n'hésitez pas à en faire une sauvegarde.

Cliquez sur Démarrer, Exécuter, tapez regedit puis validez avec la touche Entrée. Rendez-vous à la clé suivante : HKEY\_CLASSES\_ROOT\CLSID\{645FF040-5081-101B-9F08-00AA002F954E}.

Double cliquez à droite sur la valeur chaîne nommée (**Par défaut**) et attribuez lui la valeur de votre choix (cette valeur correspondra au nom que vous souhaitez attribuer à la corbeille). Redémarrez ensuite votre ordinateur.

| 🛋 Éditeur du Registre                                                                                                    |                                     |               |                 |
|----------------------------------------------------------------------------------------------------|-------------------------------------|---------------|-----------------|
| Eichier Edition Affichage Fayoris 2                                                                                                    |                                     |               |                 |
| (638817E5-F2F8-4ED6-BC9F-D8540                                                                                                    | Nom                                 | Туре          | Données         |
| (63da6ec0-2e98-11cf-8d82-444553)                                                                                                    | ab (par défaut)                     | REG_SZ        | Corbeile        |
| (63E186E9-6386-492D-9599-C38E8)                                                                                                    | ablinfoTip                          | REG EXPAND SZ | @%SystemRoot%   |
|                                                                                                    | ablintroText                        | REG EXPAND SZ | @%SystemRoot%   |
| # 63E6BE14-A742-4EEA-8AF3-0EC39                                                                                                    | ab Localized String                 | REG EXPAND SZ | @%SystemRoot%   |
|                                                                                                    | St Sout Order Index                 | PEG DWORD     | 0v0000060 (95)  |
| (63FA5E69-87FE-432d-8F62-9D7A3                                                                                                    | Colored delandex                    | hcd_pwohp     | 0.00000000 (50) |
|                                                                                                    |                                     |               |                 |
| (640999A0-A946-11D0-A520-00000                                                                                                    |                                     |               |                 |
| # 2 {640999A1-A946-11D0-A520-00000                                                                                                    |                                     |               |                 |
| G40999A2-A946-11D0-A520-00000     G40999A2-A946-11D0-A520-00000     G4099     G40999A2-A946-11D0-A520-00000     G4099     G40999A2-A946-11D0-A520-00000     G409     G4099     G40999     G4099     G409     G40999     G4099     G409     G409     G409     G409     G409     G409     G409     G409     G409     G409     G409     G409     G409     G409     G409     G409     G409     G409     G409     G409     G40     G40     G40     G40     G40     G40     G40     G40      G40     G40      G40     G40    |                                     |               |                 |
| 64124ABF-4F3C-442C-AADB-8118:                                                                                                    |                                     |               |                 |
| Heiming Control (1998)     Heiming Control (1998)     Heiming Contr |                                     |               |                 |
| (64145128-8978-451D-A0D8-FCFDF                                                                                                    |                                     |               |                 |
|                                                                                                    |                                     |               |                 |
| (64385708-0C08-4A25-9504-80128)                                                                                                    |                                     |               |                 |
| G4577982-86D7-11d1-8DFC-00C04     G4577982-86D7-11d1-8DFC-00C04     G457     G4577982-86D7-11d1-8DFC-00C04     G457     G457     G4577     G457     G457     G457     G457     G457     G457     G457     G457     G457     G457     G45     G457     G45     G45     G45     G45     G45     G45     G45     G45     G45     G45     G45     G45     G45     G45     G45     G45     G45     G45     G45     G45     G45     G45     G45     G45     G45     G45     G45     G45      G45     G45      G45     G45    |                                     |               |                 |
| (645EEE5A-8D51-4C05-A6AF-6F2CF)                                                                                                    |                                     |               |                 |
| 645FF040-5081-1018-9F08-00AA0                                                                                                    |                                     |               |                 |
| - DefaultIcon                                                                                                    |                                     |               |                 |
| - InProcServer32                                                                                                    |                                     |               |                 |
| B- shellex                                                                                                    |                                     |               |                 |
| - ShellFolder                                                                                                    |                                     |               |                 |
| (647053C3-1879-34D7-AE57-67015)                                                                                                    |                                     |               |                 |
| B (6470DE80-1635-485D-93A3-3701C)                                                                                                    |                                     |               |                 |
|                                                                                                    |                                     |               |                 |
| 🛞 🦲 {64818D10-4F98-11CF-86EA-00AAC ⊻                                                                                                    |                                     |               |                 |
|                                                                                                    | <ul> <li>Vulgarisation-i</li> </ul> | nformatio     | ue com          |
| Poste de travail/HKEY_CLASSES_ROOT\CLSID\{645FF040-5081-1018-9F08-00AA802F954E}                                                                                                    |                                     |               |                 |

Source : http://www.vulgarisation-informatique.com/astuce-487--renommer-corbeille.php.

Distribution interdite sans accord écrit d'Anthony ROSSETTO (http://www.vulgarisation-informatique.com/contact.php)